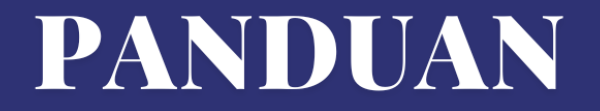

## PELAPORAN WISUDA PERGURUAN TINGGI SWASTA

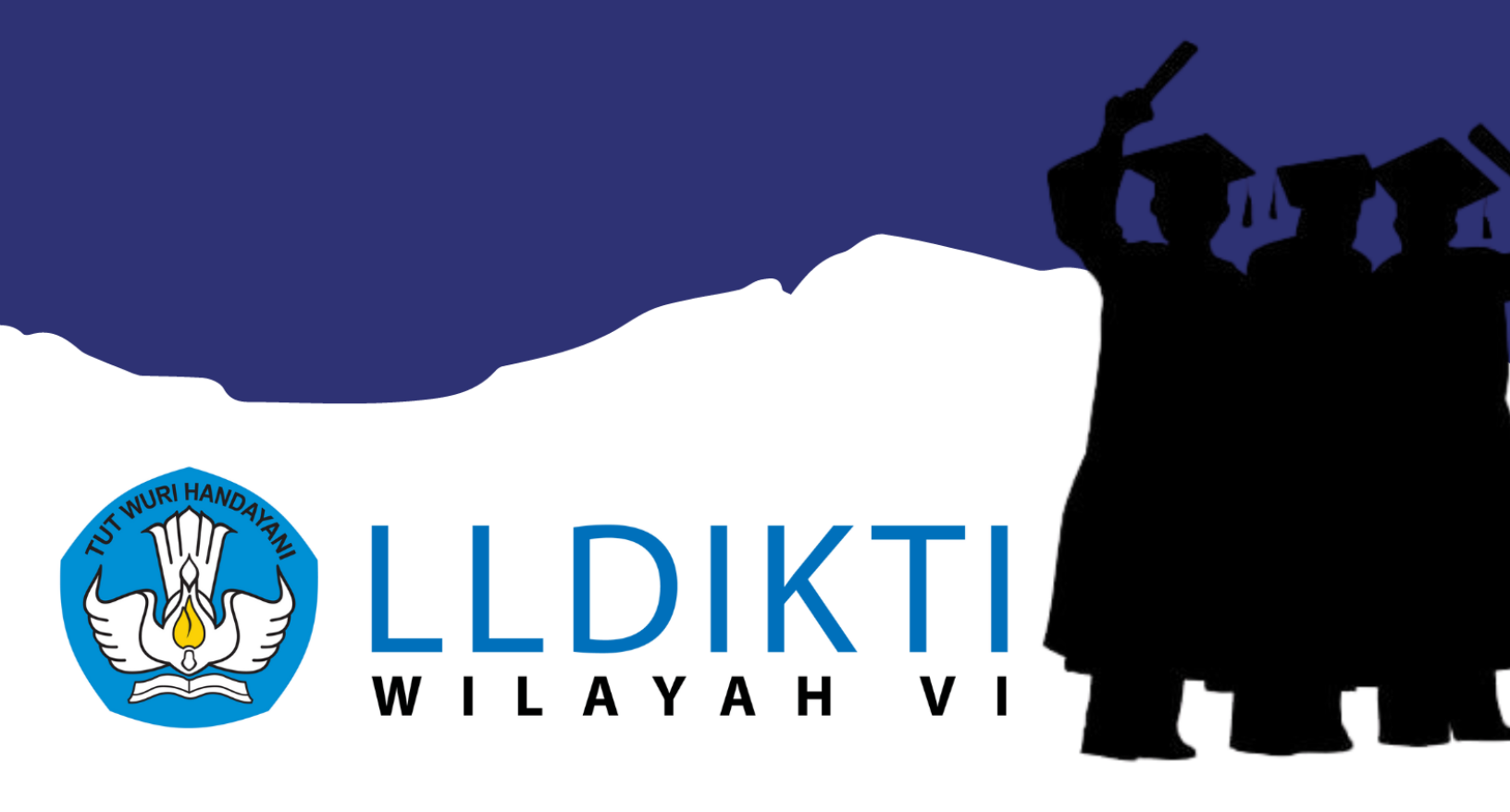

Kementerian Pendidikan, Kebudayaan, Riset, dan Teknologi

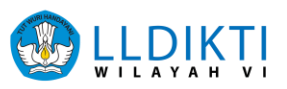

#### Kata Pengantar

Sesuai dengan Permendikbudristek No. 6 Tahun 2022 tentang Ijazah, Sertifikat Kompetensi, Sertifikat Profesi, Gelar, dan Kesetaraan Ijazah Perguruan Tinggi Negara Lain serta menindaklanjuti surat Kepala LLDIKTI Wilayah VI dengan nomor 319/LL6/EP/2021 tanggal 16 Maret 2021 perihal Pelaporan Data Calon Wisudawan/Wisudawati, bahwa Perguruan Tinggi Swasta yang akan menyelenggarakan wisuda wajib mengirimkan data calon Wisudawan / Wisudawati yang telah mendapatkan PIN (Penomoran Ijazah Nasional) ke LLDIKTI Wilayah VI melalui sistem.Ildikti6.id pada menu pelaporan wisuda. Pelaporan wisuda juga merupakan salah satu syarat yang wajib dilampirkan oleh perguruan tinggi swasta yang akan mengajukan permohonan sambutan kepada Kepala LLDIKTI Wilayah VI melalui pengiriman persuratan online.

Buku panduan ini diterbitkan dengan tujuan sebagai Panduan Pelaporan Wisuda Perguruan Tinggi Swasta di Lingkup Lembaga Layanan Pendidikan Tinggi Wilayah VI Jawa Tengah. Melalui panduan ini diharapkan perguruan tinggi swasta dalam menyelenggarakan kegiatan wisuda berdasarkan buku panduan yang telah dibuat, dengan harapan terciptanya keseragaman dalam tata cara pelaksanaan kegiatan wisuda serta dapat bermanfaat bagi pihak-pihak terkait pada Perguruan Tinggi Swasta di Lingkup Lembaga Layanan Pendidikan Tinggi Wilayah VI Jawa Tengah.

Buku panduan ini merupakan "panduan dinamis" yang senantiasa dapat diperbaiki, diperbaharui, dan dimutakhirkan sesuai dengan dinamika kebutuhan dan perkembangan. Masukan dari berbagai kalangan diharapkan dapat meningkatkan kualitas buku panduan ini.

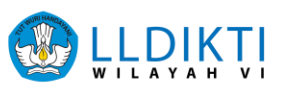

#### **DAFTAR ISI**

| HALAMAN JUDUL                                     | i   |
|---------------------------------------------------|-----|
| KATA PENGANTAR                                    | ii  |
| DAFTAR ISI                                        | iii |
| PELAPORAN WISUDA                                  | 1   |
| DOKUMEN PELAPORAN WISUDA                          | 2   |
| TATA CARA UNGGAH PELAPORAN WISUDA                 | 3   |
| PERMOHONAN SAMBUTAN KEPALA LLDIKTI WILAYAH VI     | 10  |
| MEKANISME DAN PROSEDUR PERMOHONAN SAMBUTAN WISUDA |     |
| KEPALA LLDIKTI WILAYAH VI                         | 12  |
| HALAMAN PENUTUP                                   | 13  |

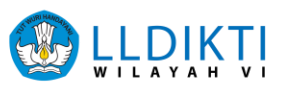

### APA ITU PELAPORAN WISUDA?

Pelaporan Wisuda merupakan dokumen-dokumen yang wajib diunggah melalui sistem.Ildikti6.id sebelum Perguruan Tinggi Swasta melaksanakan kegiatan wisuda. Perguruan Tinggi Swasta yang mengirimkan pelaporan wisuda akan mendapatkan Tanda Terima dari LLDIKTI Wilayah VI melalui proses verifikasi oleh Pokja Akademik dan Kemahasiswaan. Tanda Terima tersebut juga wajib dilampirkan pada surat permohonan bagi Perguruan Tinggi Swasta yang menghendaki sambutan wisuda oleh Kepala LLDIKTI Wilayah VI.

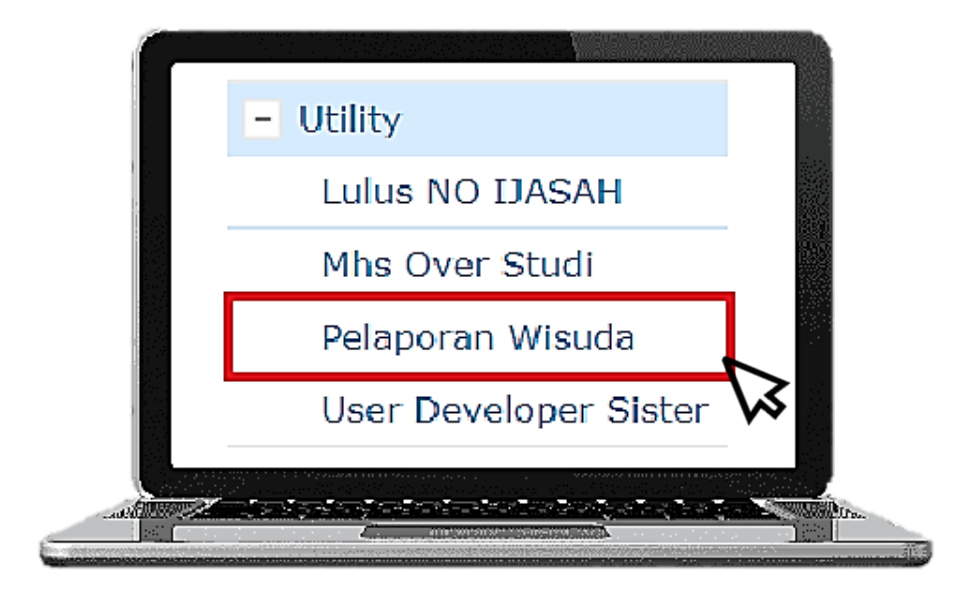

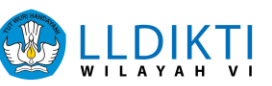

#### DOKUMEN PELAPORAN WISUDA YANG WAJIB DIPERSIAPKAN

| No                            | Dokumen                                                        |  |  |  |  |
|-------------------------------|----------------------------------------------------------------|--|--|--|--|
| 1.                            | Surat Pengantar Pemberitahuan Pelaksanaan Wisuda               |  |  |  |  |
| 2.                            | SK Kelulusan yang berisi data wisudawan lengkap dengan PIN     |  |  |  |  |
|                               | Lampiran Daftar Wisudawan / Wisudawati yang wajib disertakan : |  |  |  |  |
|                               | (Sesuai Template Menu Data Peserta)                            |  |  |  |  |
|                               | - Kode Program Studi                                           |  |  |  |  |
| - NIM (Nomor Induk Mahasiswa) |                                                                |  |  |  |  |
| - Nama Lengkap Mahasiswa      |                                                                |  |  |  |  |
| - Tanggal Lulus               |                                                                |  |  |  |  |
| 3.                            | - Nomor Ijazah                                                 |  |  |  |  |
|                               | - ID SMS/ID Prodi                                              |  |  |  |  |
|                               | (Sesuai Template Menu Data Batch)                              |  |  |  |  |
|                               | - Kode Prodi                                                   |  |  |  |  |
|                               | - Kode Batch                                                   |  |  |  |  |
|                               | - Tanggal dipadankan                                           |  |  |  |  |
|                               | - Jumlah Mahasiswa                                             |  |  |  |  |

#### Catatan :

Pelaporan wisuda beserta dengan lampirannya harus sudah dikirimkan **paling lambat 2 (dua) minggu sebelum pelaksanaan wisuda**.

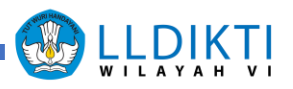

#### TATA CARA UNGGAH PELAPORAN WISUDA

| No | Langkah                                                                                                    |
|----|----------------------------------------------------------------------------------------------------|
| 1. | Telusuri halaman website <i>https://sistem.lldikti6.id/view/</i> .<br>Untuk tampilan terbaik mohon gunakan peramban ( <i>browser</i> ) Google<br>Chrome. |
|    |                                                                                                    |
| 2. | Lakukan login menggunakan <b>username dan password operator PTS</b> ,                                                                                    |
|    | lalu isilah <b>hasil dari penjumlahan</b> yang tertera pada tampilan awal, lalu                                                                          |
|    | klik Login                                                                                                    |
|    |                                                                                                    |
|    | PERGURUAN TINGGI                                                                                                    |
|    |                                                                                                    |
|    | Username                                                                                                    |
|    | Password                                                                                                    |
|    | Hitung 5 + 6                                                                                                    |
|    | Hasil Penjumlahan                                                                                                    |
|    | Login                                                                                                    |

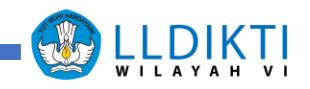

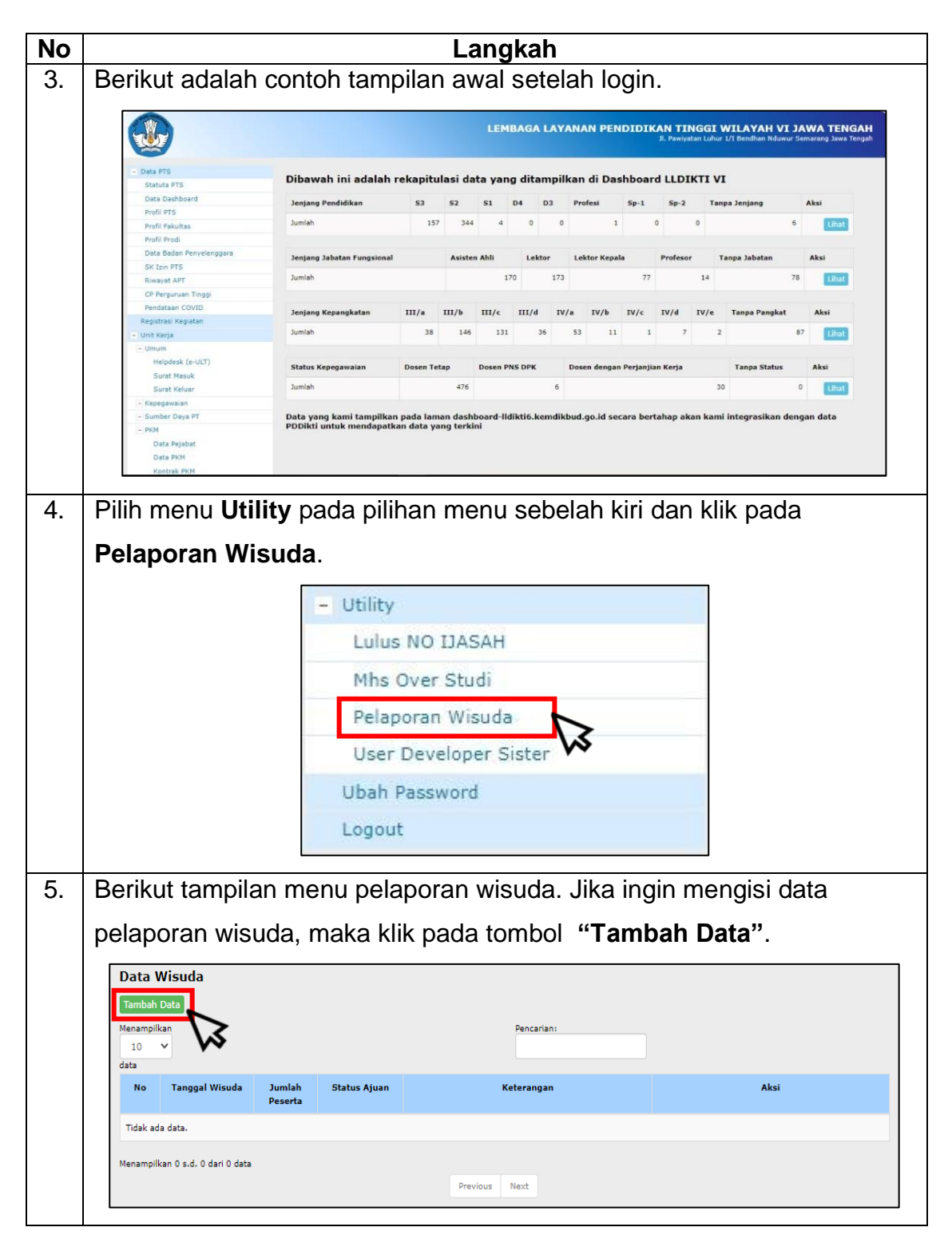

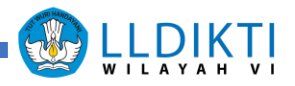

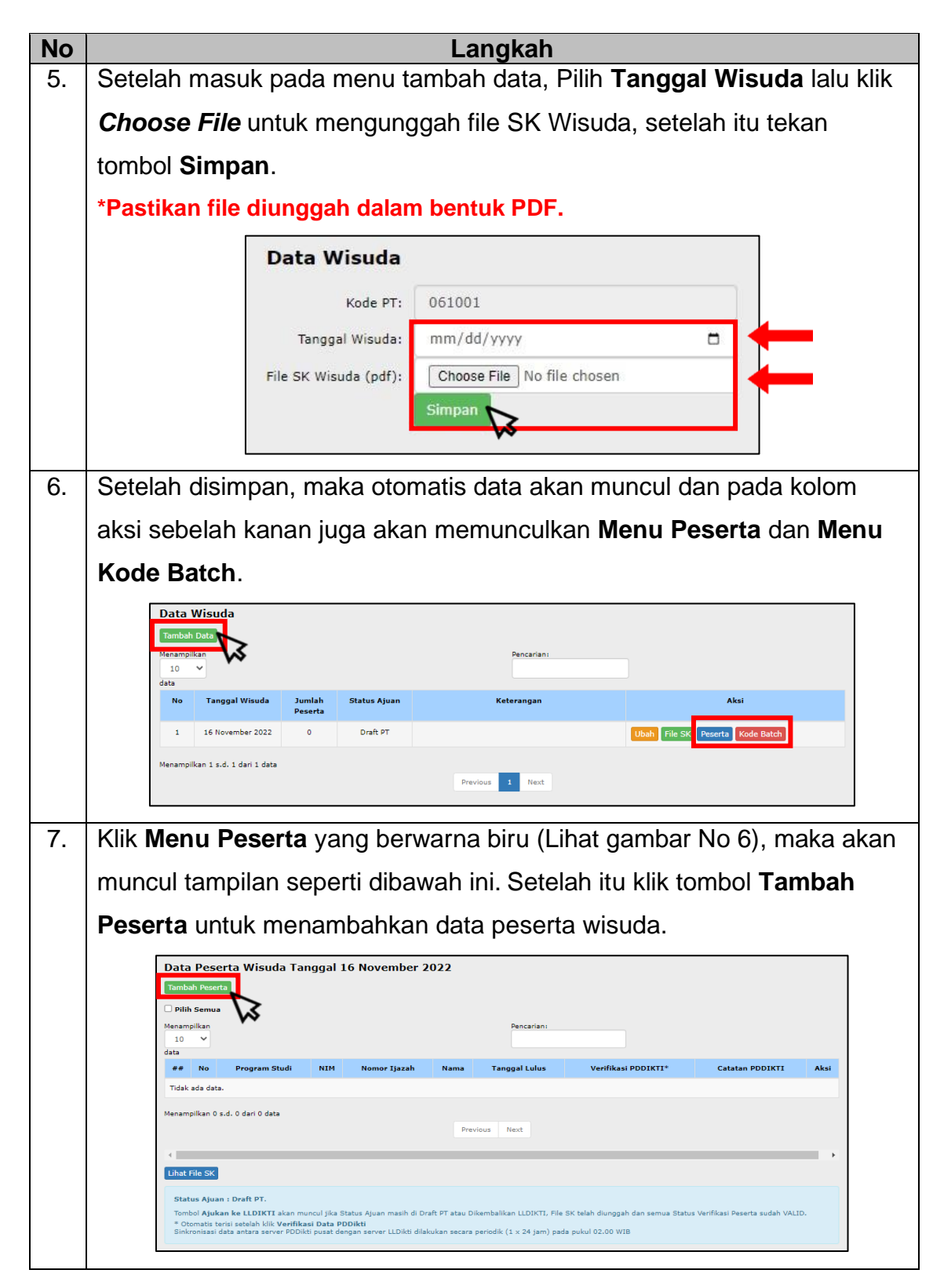

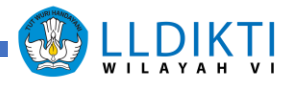

| No              | Langkah                                                                                                   |  |  |  |  |  |  |
|-----------------|----------------------------------------------------------------------------------------------------|--|--|--|--|--|--|
| 8.              | (lik <b>Choose File</b> untuk mengunggah file data peserta.                                               |  |  |  |  |  |  |
|                 | Pastikan file diunggah dalam bentuk excel.                                                                |  |  |  |  |  |  |
|                 | *Template, contoh pengisian dan data prodi dapat diunduh pada bagian                                      |  |  |  |  |  |  |
|                 | bawah yang telah disediakan.                                                                              |  |  |  |  |  |  |
|                 | Import Data Peserta Wisuda                                                                                |  |  |  |  |  |  |
|                 | Catatan : File Excel 2003 atau sebelumnya (*.xls)                                                         |  |  |  |  |  |  |
|                 | Lihat Daftar Peserta                                                                                      |  |  |  |  |  |  |
|                 | File Excel : Choose File No file chosen<br>Import Data                                                    |  |  |  |  |  |  |
|                 | Unduh Template : LUnduh<br>Unduh Contoh Pengisian : LUnduh<br>Unduh Data Prodi (ID SMS/ID Prodi) : LUnduh |  |  |  |  |  |  |
| 9.              | Pada tampilan awal (Lihat Gambar No 6) klik Menu Kode Batch untuk                                         |  |  |  |  |  |  |
|                 | masuk ke tampilan data kode batch seperti pada gambar dibawah ini. Klik                                   |  |  |  |  |  |  |
|                 | tombol <b>Tambah Data Batch</b> untuk menambahkan data kode batch.                                        |  |  |  |  |  |  |
|                 | Tambah Data Batch<br>Menampilkan<br>10 v<br>data                                                          |  |  |  |  |  |  |
|                 | No Kode Prodi Jenjang Nama Prodi Kode Batch Tanggal Dipadankan Jumlah Aksi<br>Mahasiswa                   |  |  |  |  |  |  |
| Tidak ada data. |                                                                                                    |  |  |  |  |  |  |
|                 | Menampilkan 0 s.d. 0 dari 0 data Previous Next                                                            |  |  |  |  |  |  |

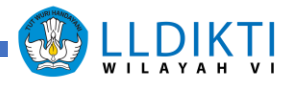

| No  | Langkah                                                                                                    |  |  |  |  |  |  |
|-----|----------------------------------------------------------------------------------------------------|--|--|--|--|--|--|
| 10. | Klik <b>Choose File</b> untuk mengunggah file data batch.                                                                                                    |  |  |  |  |  |  |
|     | *Pastikan file diunggah dalam bentuk excel.                                                                                                    |  |  |  |  |  |  |
|     | *Template dan contoh pengisian dapat diunduh pada bagian bawah yang                                                                                                    |  |  |  |  |  |  |
|     | telah disediakan.                                                                                                    |  |  |  |  |  |  |
|     | Import Data Batch                                                                                                    |  |  |  |  |  |  |
|     | Catatan : File Excel 2003 atau sebelumnya (*.xls)                                                                                                    |  |  |  |  |  |  |
|     | File Excel : Choose File No file chosen Import Data                                                                                                    |  |  |  |  |  |  |
|     | Unduh Template : ± Unduh<br>Unduh Contoh Pengisian : ± Unduh                                                                                                    |  |  |  |  |  |  |
|     |                                                                                                    |  |  |  |  |  |  |
| 11. | Kembali ke <b>Menu Data Peserta</b> untuk melakukan sinkronisasi dengan                                                                                                    |  |  |  |  |  |  |
|     | klik tombol <b>Verifikasi Data PDDikti</b> .                                                                                                    |  |  |  |  |  |  |
|     | Uhat File SK       Upload File SK       Verifikasi Data PDDikti         Status Ajuan : Draft PT.       Status Ajuan ke LLDIKTI akan muncul jika Status Ajuan masih di Draft PT atau Dikembalikan LLDIKTI, File SK telah diunggah dan semua Status Verifikasi Peserta sudah VALID.         * Otomatis terisi setelah klik Verifikasi Data PDDikti         Sinkronisasi data antara server PDDikti pusat dengan server LLDikti dilakukan secara periodik (1 x 24 jam) pada pukul 02.00 WIB                                                                                                    |  |  |  |  |  |  |
| 12. | Jika proses Verifikasi Data PDDikti sudah VALID, maka lanjutkan                                                                                                    |  |  |  |  |  |  |
|     | dengan tekan tombol <b>Ajukan ke LLDIKTI</b> .                                                                                                    |  |  |  |  |  |  |
|     | Previous       1       2       3       4       5        90       Next         Libat File SK       Upload File SK       Ajukan ke LLDIKTI       Ajukan ke LLDIKTI |  |  |  |  |  |  |

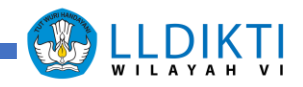

| No  |                                                                                 | Langkah                                                        |                   |                      |                      |                              |  |
|-----|---------------------------------------------------------------------------------|----------------------------------------------------------------|-------------------|----------------------|----------------------|------------------------------|--|
| 13. | Jika                                                                            | Jika sudah mengajukan ke LLDIKTI, maka pastikan kembali hingga |                   |                      |                      |                              |  |
|     | muncul keterangan ( <b>Diperiksa LLDIKTI</b> ) pada kolom <b>Status Ajuan</b> . |                                                                |                   |                      |                      |                              |  |
|     | Data Wisuda                                                                     |                                                                |                   |                      |                      |                              |  |
|     | Tambah Data                                                                     |                                                                |                   |                      |                      |                              |  |
|     | Menamp                                                                          | ilkan                                                          |                   |                      | Pencarian:           |                              |  |
|     | data                                                                            | <b>*</b>                                                       |                   |                      |                      |                              |  |
|     | No                                                                              | Tanggal Wisuda                                                 | Jumlah<br>Peserta | Status Ajuan         | Keterangan           | Aksi                         |  |
|     | 1                                                                               | 30 November<br>2022                                            | 50                | Diperiksa<br>LLDIKTI |                      | File SK Peserta              |  |
| 11  |                                                                                 |                                                                | dob or            |                      | a audah aalaasi dina | rikaa alah LI DIKTI maka     |  |
| 14. | Jika ajuan sudan sesuai dan sudan selesai diperiksa oleh LLDIK II, maka         |                                                                |                   |                      |                      |                              |  |
|     | keterangan pada status ajuan akan berubah menjadi Selesai dan akan              |                                                                |                   |                      |                      |                              |  |
|     | muncul Tanda Terima.                                                            |                                                                |                   |                      |                      |                              |  |
|     | Data Wisuda                                                                     |                                                                |                   |                      |                      |                              |  |
|     | Tamb                                                                            | ah Data                                                        |                   |                      |                      |                              |  |
|     | Menam<br>10                                                                     | pilkan<br>V                                                    |                   |                      | Pencarian:           |                              |  |
|     | data                                                                            |                                                                |                   |                      |                      |                              |  |
|     | No                                                                              | Tanggal Wisuda                                                 | Jumlah<br>Peserta | Status Ajuan         | Keterangan           | Aksi                         |  |
|     | 1                                                                               | 30 November<br>2022                                            | 50                | Diperiksa<br>LLDIKTI |                      | File SK Peserta              |  |
|     | 2                                                                               | 18 Januari 2022                                                | 43                | Selesai              |                      | File SK Peserta Tanda Terima |  |
|     | Menam                                                                           | pilkan 1 s.d. 2 dari 2 d                                       | ata               |                      | Previous 1 Next      |                              |  |
|     |                                                                                 |                                                                |                   |                      |                      |                              |  |

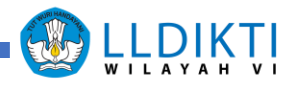

| No  | Langkah                    |                                                                    |                   |                   |                                                                                                    |                 |  |
|-----|----------------------------|--------------------------------------------------------------------|-------------------|-------------------|----------------------------------------------------------------------------------------------------|-----------------|--|
| 15. | Jika                       | Jika ditemukan adanya ketidaksesuaian pada data ajuan, maka LLDIKT |                   |                   |                                                                                                    |                 |  |
|     | akar                       | akan mengirimkan catatan serta mengembalikan kembali data ajuan ke |                   |                   |                                                                                                    |                 |  |
|     | PTS                        | PTS terkait untuk diperbaiki.                                      |                   |                   |                                                                                                    |                 |  |
|     | *Con                       | *Contoh :                                                          |                   |                   |                                                                                                    |                 |  |
|     | Data Wisuda<br>Tambah Data |                                                                    |                   |                   |                                                                                                    |                 |  |
|     |                            |                                                                    |                   |                   |                                                                                                    |                 |  |
|     |                            |                                                                    |                   |                   |                                                                                                    |                 |  |
|     | No                         | Tanggal Wisuda                                                     | Jumlah<br>Peserta | Status Ajuan      | Keterangan                                                                                                    | Aksi            |  |
|     | 1                          | 10 November 2021                                                   | 58                | Diperiksa LLDIKTI | mohon yang diunggah SK wisudawan dengan<br>dilengkapin no PINA /NINA bukan SK panitia<br>wisuda,, dan mohon mengunggah data kode batch<br>yang sudah dipadankan | File SK Peserta |  |
|     | Menam                      | pilkan 1 s.d. 1 dari 1 dat                                         | a                 | 1                 | Previous 1 Next                                                                                                    |                 |  |

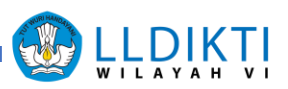

#### PERMOHONAN SAMBUTAN WISUDA KEPALA LLDIKTI

Permohonan Sambutan Wisuda merupakan sambutan yang diberikan Kepala LLDIKTI yang juga memiliki peran dalam mengesahkan wisudawan / wisudawati yang telah diakui oleh negara dan tercatat memiliki PIN bagi Perguruan Tinggi Swasta di lingkungan Kementerian Pendidikan, Kebudayaan, Riset dan Teknologi. Pemberian sambutan wisuda dapat dihadiri secara langsung, daring maupun melalui pengiriman rekaman video. Surat permohonan sambutan dapat dikirimkan melalui persuratan online yang disertakan dengan Tanda Terima yang telah didapatkan setelah Pelaporan Wisuda selesai diverifikasi oleh Pokja Akademik dan Kemahasiswaan. Berikut dokumen yang diperlukan untuk Permohonan Sambutan Kepala LLDIKTI Wilayah VI.

#### Surat Permohonan Sambutan

#### Undangan Wisuda

Tanda Terima

#### Catatan :

 Perguruan Tinggi Swasta yang telah mengirimkan surat permohonan sambutan wisuda melalui persuratan online tidak perlu mengirimkan kembali surat fisik ke LLDIKTI Wilayah VI.

 Perguruan Tinggi Swasta wajib mencantumkan salah satu contact person aktif panitia wisuda yang dapat dihubungi untuk mempermudah koordinasi dan konfirmasi kehadiran.

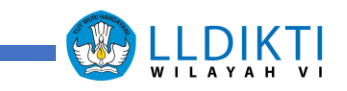

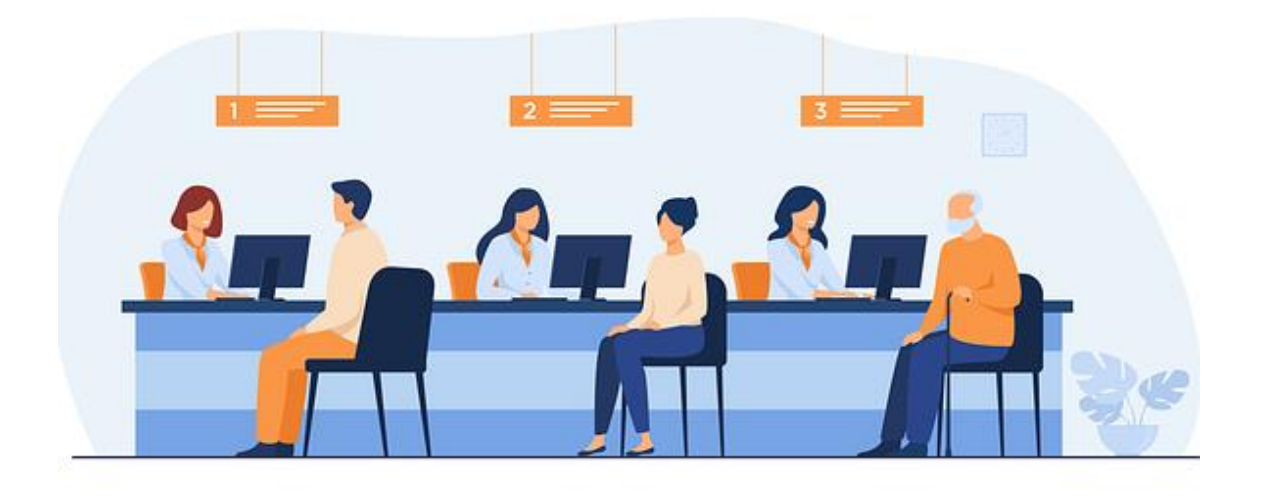

### BAGAIMANA PROSEDUR PELAPORAN WISUDA DAN PERMOHONAN SAMBUTAN WISUDA KEPALA LLDIKTI WILAYAH VI?

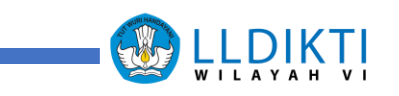

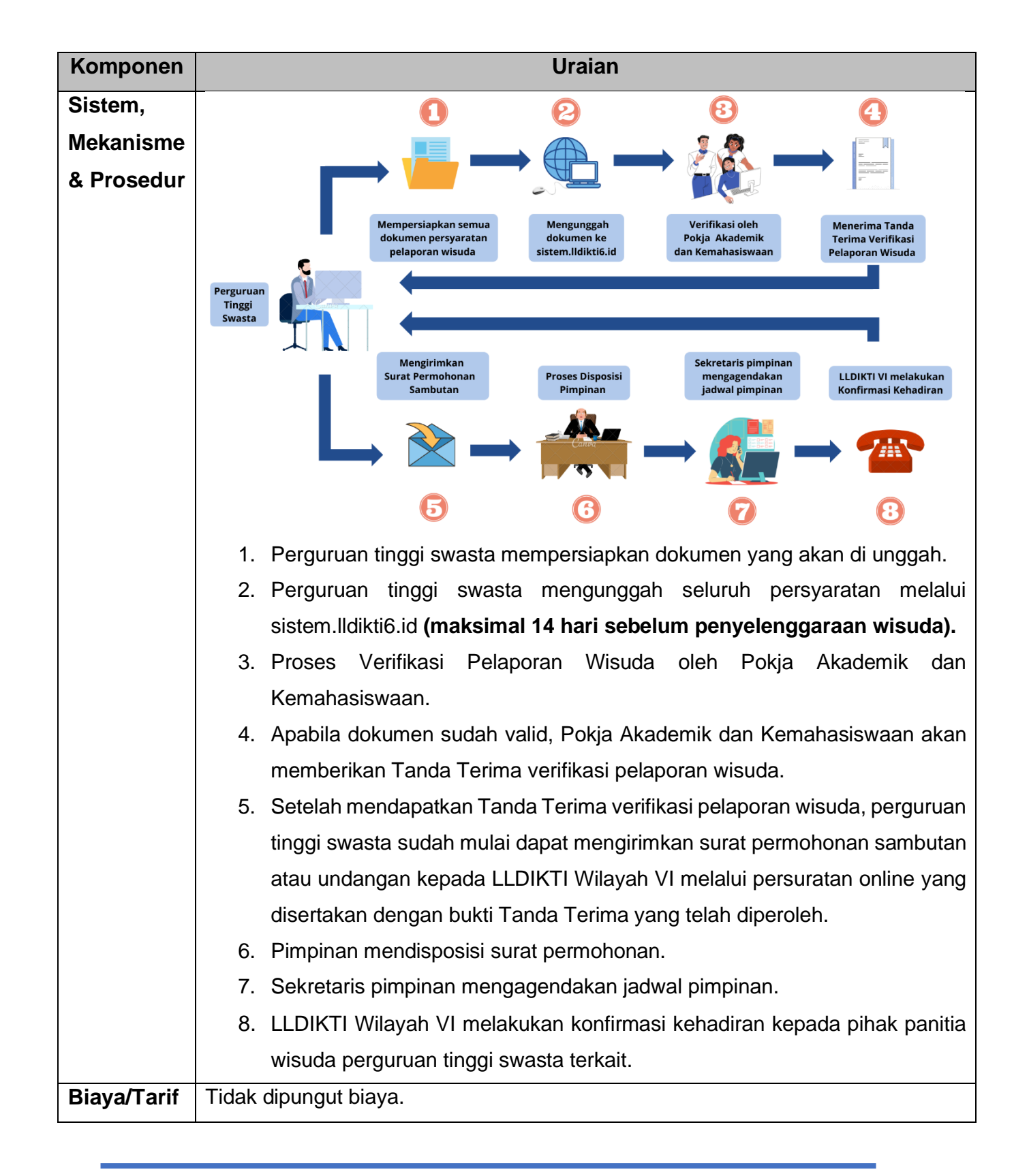

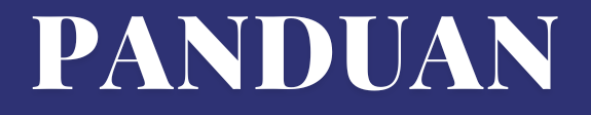

# PELAPORAN WISUDA PERGURUAN TINGGI SWASTA

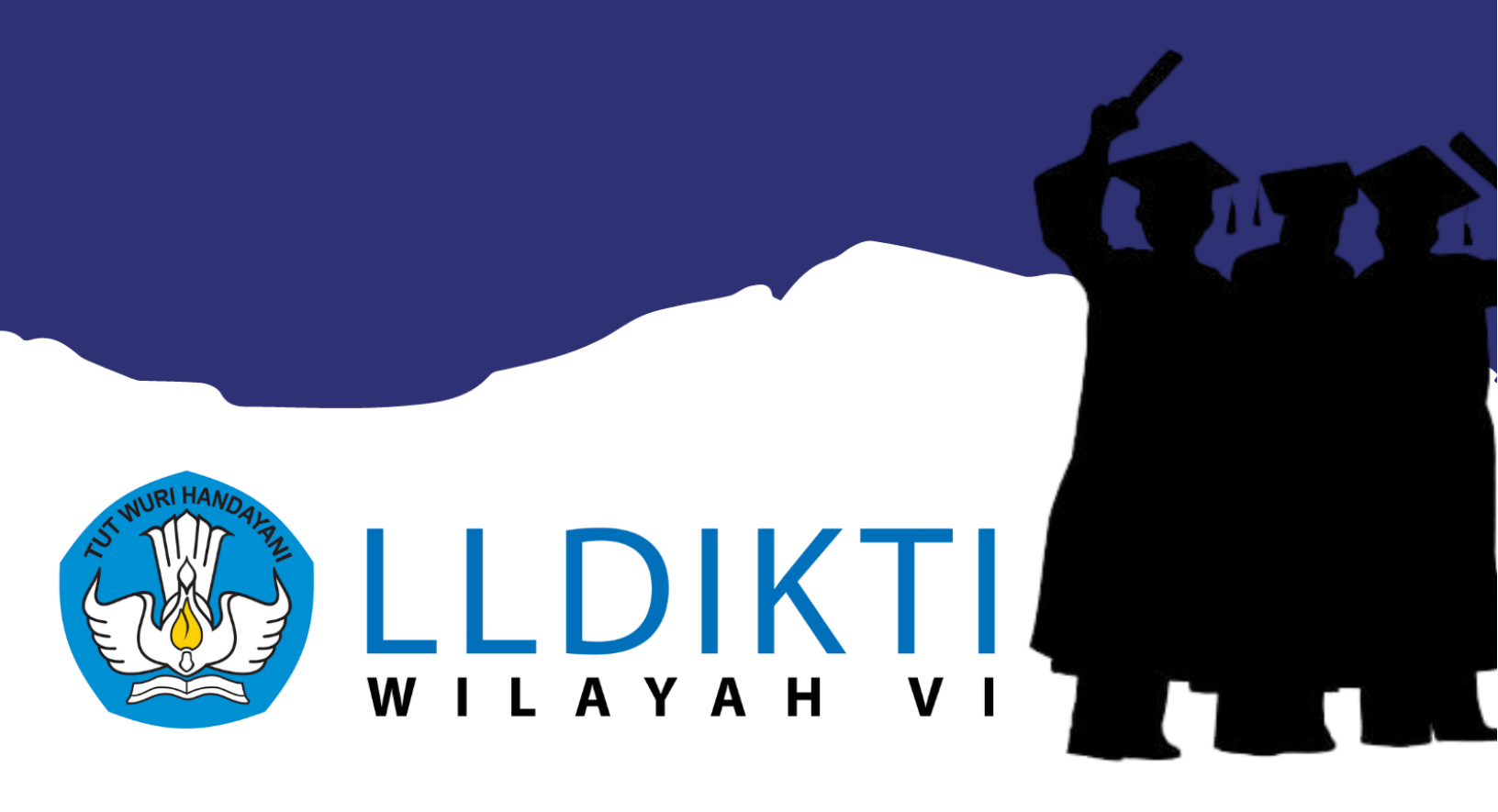

Kementerian Pendidikan, Kebudayaan, Riset, dan Teknologi